# SH366006 上位机校准操作流程

# 一、简介

本工具用于 SH366006 智能电池管理系统的测试和参数设置。可读取并保存智能电池管 理系统的标准通讯协议相 关数据,导出或写入 SH366006 的 DataFlash 参数,校准 SH366006 的电压、电流和温度,并同步支持 Firmware Update 工具、SHA1 认证工具等。

软件界面如下图所示,下面将分别加以介绍。

| 🔩 SH366006pc_                         | V5.17_20230522                        |          |      |          | A. College of A         |               |         |         |      |                      |          |           |          | - 🗆 X          |
|---------------------------------------|---------------------------------------|----------|------|----------|-------------------------|---------------|---------|---------|------|----------------------|----------|-----------|----------|----------------|
| File Option                           | Tools Help 🛹 🛱                        | 支单选项     | į    |          | 🥭 页面                    | 内容            |         |         |      |                      |          |           |          |                |
| PID Config:                           |                                       |          |      |          |                         |               |         |         |      |                      |          |           |          | SubCMD Panel   |
| 0x8888                                | Clear Logs                            | Log All  |      | Clear Sc | ans Scan All            |               |         |         |      |                      |          |           |          | DEVICE_TYPE    |
| Config                                | Name                                  | Value    | Unit | Log S.   | Name                    | Value         | Unit    | Log     | S.   | Name                 | Value    | Unit L    | og S 🔺   | HW_VERSION     |
|                                       | Manufacture Access                    | 0007     | hex  | ~ ~      | Real RemainingCapacity  | 3496          | mAh     | 7       | 7    | TS3 Temperature      | -50.0    | 'C 🔽      | 7        | EW VERSION     |
|                                       | Remaining Cap. Alarm                  | 363      | mAh  | <b>v</b> | Real FullChargeCapacity | 3496          | mAh     | ~       | ~    | TS4 Temperature      | -50.0    | 'C 🔽      |          |                |
| SBS                                   | Remaining Time Alarm                  | 10       | min  |          | Run Time To Empty       | 8738          | min     | ~       | ~    | Cell Temperature     | 23.5     | 'C V      |          | CHEM_ID        |
|                                       | Battery Mode                          | 6080     | hex  |          | Average Time to Empty   | 65535         | min     |         | Ň    | FEI Temperature      | 6.9      | C V       |          | SHUTDOWN       |
|                                       | At Rate Time To Full                  | 65535    | min  | 5 5      | Charging Current        | 000000<br>512 | mA      | ,       | ÷    | Safety Status        | 00000000 | hey V     | -        | IATASHUTDOWN   |
|                                       | At Rate Time To Empty                 | 65535    | min  | ~ ~      | Charging Voltage        | 13050         | mV      | 7       | 7    | PF Alert             | 00000000 | hex 🗸     | 7        |                |
|                                       | At Rate OK                            | 1        |      | ~ ~      | Battery Status          | 00C0          | hex     | 7       | ~    | PF Status            | 00000000 | hex 🔽     | <b>V</b> | PFEI_TOGGLE    |
| Flash                                 | Temperature                           | 23.5     | 'C   | ~ ~      | Cycle Count             | 0             |         | ~       | ~    | Operation Status     | 00000007 | hex 🔽     |          | CFET_TOGGLE    |
|                                       | Voltage                               | 13126    | mV   | ~ ~      | State of Health         | 98            | %       | ~       | ~    | Charging Status      | 000808   | hex 🔽     | <b>V</b> | DEET TOGGLE    |
|                                       | Current                               | -24      | mA   |          | Cell Voltage 4          | 0             | mV      | ~       | ~    | Gauging Status       | 0800C0   | hex 🗸     | ~        |                |
|                                       | AverageCurrent                        | -22      | mA   |          | Cell Voltage 3          | 4374          | mV      | ×       | ×    | Manufacturing Status | 0010     | hex 🗸     |          | FET_EN         |
| Calibration                           | Max Error<br>Relative State of Charge | 100      | 96   |          | Cell Voltage 2          | 43/8          | mV      | 5       | Ť    | Gauge Update Index   | 00FE     | hex V     |          | LIFETIME_EN    |
|                                       | Absolute State of Charge              | 100      | %    | ~ ~      | Pack Voltage            | 47            | mV      | 7       | 7    | Thermal Temp         | 250      | 0.1°C 7   | 7        | LT RESET       |
|                                       | RemainingCapacity                     | 3635     | mAh  | ~ ~      | TS1 Temperature         | 23.5          | 'C      | •       | ~    | Rootfinding Load     | -181     | mA 🔽      | V -      |                |
|                                       | FullChargeCapacity                    | 3635     | mAh  | ~ ~      | TS2 Temperature         | 6.9           | 'C      | ~       | ~    | 1                    |          |           |          | PF_EN          |
|                                       | Flags / Status Bits                   |          |      |          |                         |               |         |         |      |                      |          |           |          | PF_CLEAR       |
| Pro                                   | Battery Mode - SCAN                   | NING     | 1    |          | Batt                    | ery Statu     | is - SC | ANNI    | VG   |                      |          |           |          | FUSE_EN        |
| 4                                     | CapM ChgM AM                          | RSVD     | RSVD | RSVD     | PB CC OC                |               | A RS    | VD      | OTA  | TDA RSVD RCA         | RTA      |           |          | RESET          |
|                                       | Operation Status L - S                | SCANNIN  | G    | Kovo     | One                     | ration St     | atus H  | - SC4   | NNTN | IG                   |          |           |          | SEAL           |
| 页面选项                                  | RSVD XDSG XCH                         | G PF     | SS   | SDV      | FAS SE RS               | VD RSV        | DRS     | VD      | СВ   | RSVD RSVD RSVD       | RSVD     |           |          |                |
| 100%                                  | WAKE RSVD FUSE                        | RSVD     | PCHG | CHG      | DSG PRES RS             | VD RSV        | D RS    | VD F    | SVD  | RSVD RSVD RSVD       | SDM      |           |          | UNSEAL         |
|                                       | Temperature Rang - :                  | SCANNIN  | IG   |          | Cha                     | rging Sta     | tus - S | CANN    | IING |                      |          |           |          | UNSEAL TO FA   |
|                                       | RSVD RSVD RSVD                        | D RSVD   | RSVD | RSVD     | RSVD RSVD RS            | VD RSV        | D RS    | VD F    | SVD  | RSVD RSVD RSVD       | RSVD     |           |          | CMD Result     |
|                                       | RSVD OT HT                            | STH      | RT   | STL      | LT UT VO                | T MCH         | G CH    | SSU C   | HGIN | HV MV LV             | PV       |           |          | 0x0022 W N/A   |
|                                       | Gauging Status L - SC                 | CANNING  |      |          | Gau                     | ging Stat     | us H -  | SCAN    | NING | 3                    |          |           |          | CHOOLE IT THAT |
|                                       | RSVD RSVD RSVD                        | D RSVD   | VOK  | FMDIS    | RSVD REST RS            | VD RSV        | D RS    | VD F    | ISVD | RSVD RSVD RSVD       | RSVD     |           |          |                |
| 0%                                    | CF DSG EDV                            | RSVD     | TC   | TD       | FC FD RS                | VD RSV        | DRS     | VD IO   | CVFF | LDMD FMU QMAX        | RSVD     |           |          |                |
| Fuel Gauge                            | Manufacturing Status                  | - SCANN  | ING  | DOUD 1   |                         |               |         |         |      |                      |          |           |          | 子命令栏           |
| 100.0%                                | RSVD RSVD RSVD                        | N FET_EN | RSVD | DSG_T    | CHG_T PCHG_T            |               |         |         |      |                      |          |           |          |                |
| L L L L L L L L L L L L L L L L L L L | Common Flags                          |          |      | SS/PI    | F Flags                 |               | s       | tatic D | ata  |                      |          |           |          | Clear Log      |
|                                       | USB Connected                         |          |      |          |                         |               |         |         |      |                      | SBS Task | Progress: | 44%      | 10:07:49       |

# 二、菜单说明

本上位机共有四个菜单选项,分别为 File, Option, Tool, Help。

# 2.1 File

如右图所示, File 包含四个子菜单。

#### Open All Flash Constants

从 AFI 文件导入所有 Data Flash 参数列表

Save All Flash Constants

导出所有 Data Flash 参数列表到 AFI 文件

Start Data Log

开始记录 SBS 界面扫描数据 Exit 退出本程序

| 4 SH366006pc_V5.17_20230522    |        |    |
|--------------------------------|--------|----|
| File Option Tools Help         |        |    |
| Open All Flash Constants       |        | 7  |
| Save All Flash Constants       | )g All |    |
| Save All Flash Constants(*xls) | alue   | Ur |
| Start Data Log                 | 007    | he |
|                                | 63     | m/ |
| Exit                           | D      | mi |
| Dattery mode                   | 080    | he |
| At Rate 0                      | )      | m  |

# 2.2 Option

如右图所示, Option 包含两个子菜单。

Scan

设置是否允许本工具与 SH366006 通讯,

Off—通讯关闭

On—通讯开启(默认)

Set Scanning Time

设置智能电池参数 log 时间,最小时间间隔为 2S

| ile | Option Tools Help               |      |          |          |    |                       |
|-----|---------------------------------|------|----------|----------|----|-----------------------|
| PI  | Scan                            | >    |          | Off      |    |                       |
| 0   | Set Logging Time                |      | ~        | On       |    | -                     |
| (   | Fusion Gauge Constants Update   |      | nit      | Log      | S. | Name                  |
|     | Chem ID Parameters Transform    |      | ex<br>Ah | ~        | ~  | Real Rer<br>Real Full |
|     | client to Parameters transionin |      | in       | <b>v</b> | •  | Run Time              |
|     | Battery Mode 60                 | 080  | hex      | <b>v</b> | ~  | Average 1             |
|     | At Rate 0                       |      | mA       | <b>v</b> | ~  | Average 1             |
|     | At Rate Time To Full 65         | 5535 | min      | ~        | ~  | Charging              |

| Time Setting           |                                 | ×  |
|------------------------|---------------------------------|----|
| Specify o<br>in second | r select file logging tir<br>I: | ne |
| 2                      | •                               |    |
| ОК                     | Cancel                          |    |

Bin File Cfg

Convert Bin File

Convert FS File

PEC Calculate

Firmware Update

Long Run and Special Test SHA1 Authentication <u>त त त त त त त </u>]

\$H366006pc\_V5.17\_20230522

File Option Tools Help

PID Config:

0x8888

Config

SBS

#### 2.3 Tools

如右图所示, Tools 包含两个子菜单, 分别对应的是不同的工具模块。

Convert Bin File 与 Convert Bin File

文件转换功能

Firmware Update

程序升级工具

SHA1 Authentication SHA1

认证工具

PEC Calculate

验证工具

以上各个工具模块的具体使用说明见附录"SH366006 上位机的 Tools 使用说明"

# 2.4 Help

如右图所示, Help 包含两个子菜单

Help Contents

本帮助文档

| SH366006pc_\          | /5.17_2023052 | 22                                  |         |
|-----------------------|---------------|-------------------------------------|---------|
| File Option T         | ools Help     |                                     |         |
| PID Config:<br>0x8888 |               | Help Contents<br>About SmartBattery | c       |
| Config                | Name          | Value                               | Unit Lo |

本工具版本信息,包括版本、生成日期等

# 三、页面说明

About SmartBattery...

本工具共有四个页面选项,分别为 SBS, Flash, Calibration, Pro。

#### 3.1 SBS

如下图所示, SBS 主要包括两部分, 上侧为智能电池标准通讯协议, 下侧为电池组特征信息和部分通讯数据的详细描述。各数据具体解释请参考 SH366006 User Guide。

其中下方 Show Flags 为电池组参数信息,相应 Scan 选中时默认每秒钟更新一次;下方 选 Show Static Data 为电池组特 征信息,在菜单 Option 下的 Scan 设置为 On 时定期更新。

左上侧有 Clear Logs、Log All、Clear Scans、Scan All 四个按钮。所有数据右侧有 Log、Scan 两个选项框。

Log 栏用于设置当 File 菜单中选择"Start Data Log"进行数据记录时,哪些栏的数据需要记录。

Scan 栏表示本工具对哪些参数进行扫描。

Clear Logs 按钮会清除所有 Log 栏,不影响 Scan 栏状态。

Log All 按钮会选中所有的 Log 栏,同时选中所有的 Scan 栏

Clear Scans 按钮会清除所有 Scan 栏,同时清楚所有的 Log 栏

Scan All 按钮会选择所有的 Scan 栏,不影响 Log 栏状态

备注: Log 栏选中时, Scan 栏自动选中; Scan 栏清除时, Log 栏自动清除。通过 File 开始记录数据后, Scan/Log 选择/失效。

当需要记录扫描数据时,可通过 File 菜单设置保存的位置和文件名称,记录数据的时间间隔等于扫描时间间隔,最小间隔为1秒。

Fuel Gauge 显示的是 RemainingCapacity 和 FullChargeCapacity 的比值。

Battery Status, Safety Status L/H, Operation Status, Charging Status, PF Status L/H, Battery Mode, Temperature Range 显示各个标志位的详细状况。

| Name                     | Value | Unit | Log | S.                  | Name                    | Value | Unit | Log                 | S.            | Name                 | Value    | Unit  | Log                 | S 4           | • |
|--------------------------|-------|------|-----|---------------------|-------------------------|-------|------|---------------------|---------------|----------------------|----------|-------|---------------------|---------------|---|
| Manufacture Access       | 0007  | hex  | •   | ▼                   | Real RemainingCapacity  | 3447  | mAh  | ▼                   | $\overline{}$ | TS3 Temperature      | -50.0    | 'C    | ▼                   | ◄             |   |
| Remaining Cap. Alarm     | 363   | mAh  | ~   | <ul><li>✓</li></ul> | Real FullChargeCapacity | 3496  | mAh  | ✓                   | ✓             | TS4 Temperature      | -50.0    | 'C    | <ul><li>✓</li></ul> | $\overline{}$ |   |
| Remaining Time Alarm     | 10    | min  | ~   | <ul><li>✓</li></ul> | Run Time To Empty       | 8653  | min  | <ul><li>✓</li></ul> | ▼             | Cell Temperature     | 23.4     | 'C    | <ul><li>✓</li></ul> | ▼             |   |
| Battery Mode             | 6080  | hex  | ✓   | ~                   | Average Time to Empty   | 65535 | min  | <b>v</b>            | •             | FET Temperature      | 6.9      | 'C    | ✓                   | <b>V</b>      |   |
| At Rate                  | 0     | mA   | ✓   | ~                   | Average Time to Full    | 65535 | min  | <b>v</b>            | •             | Safety Alert         | 00000000 | hex   | <ul><li>✓</li></ul> | ◄             |   |
| At Rate Time To Full     | 65535 | min  | ~   | <ul><li>✓</li></ul> | Charging Current        | 512   | mA   | <b>V</b>            | ✓             | Safety Status        | 00000000 | hex   | ✓                   | $\checkmark$  |   |
| At Rate Time To Empty    | 65535 | min  | ₹   | <ul><li>✓</li></ul> | Charging Voltage        | 13050 | mV   | ✓                   | $\checkmark$  | PF Alert             | 00000000 | hex   | ✓                   | ◄             |   |
| At Rate OK               | 1     |      | ✓   | ✓                   | Battery Status          | 00C0  | hex  | ✓                   | $\checkmark$  | PF Status            | 00000000 | hex   | ✓                   | ◄             |   |
| Temperature              | 23.4  | 'C   | ✓   | ~                   | Cycle Count             | 0     |      | ✓                   | $\checkmark$  | Operation Status     | 0000007  | hex   | ✓                   | ◄             |   |
| Voltage                  | 13125 | mV   | ✓   | ~                   | State of Health         | 98    | %    | ✓                   | •             | Charging Status      | 808000   | hex   | ✓                   | ◄             |   |
| Current                  | -24   | mA   | ₹   | <ul><li>✓</li></ul> | Cell Voltage 4          | 0     | mV   | ✓                   | $\checkmark$  | Gauging Status       | 0800C0   | hex   | ✓                   | ◄             |   |
| AverageCurrent           | -23   | mA   | ₹   | <ul><li>✓</li></ul> | Cell Voltage 3          | 4374  | mV   | ✓                   | ▼             | Manufacturing Status | 0010     | hex   | ✓                   | ◄             |   |
| Max Error                | 100   | %    | ₹   | ✓                   | Cell Voltage 2          | 4377  | mV   | ✓                   | $\checkmark$  | Gauge Update Index   | 00FE     | hex   | ✓                   | ◄             |   |
| Relative State of Charge | 99    | %    | ✓   | ✓                   | Cell Voltage 1          | 4374  | mV   | ✓                   | $\checkmark$  | Gauge Update Status  | 0000     | hex   | ✓                   | ◄             |   |
| Absolute State of Charge | 99    | %    | ✓   | <ul><li>✓</li></ul> | Pack Voltage            | 51    | mV   | ✓                   | $\checkmark$  | Thermal Temp         | 250      | 0.1'C | ✓                   | ◄             |   |
| RemainingCapacity        | 3584  | mAh  | ₹   | ~                   | TS1 Temperature         | 23.4  | 'C   | ✓                   | •             | Rootfinding Load     | -181     | mA    | ~                   | V .           | , |
| FullChargeCapacity       | 3635  | mAh  | •   | •                   | TS2 Temperature         | 6.9   | 'C   | ✓                   | •             | •                    |          |       |                     | ►             |   |

| _         |           |          |        |      |       |          |         |      |       |          |           |        |      |      |      |      |
|-----------|-----------|----------|--------|------|-------|----------|---------|------|-------|----------|-----------|--------|------|------|------|------|
| ags / Sta | tus Bits- |          |        |      |       |          |         |      |       |          |           |        |      |      |      |      |
| Battery   | Mode -    | SCANN    | ING    |      |       |          |         | Batt | erγ   | Status - | - SCANN   | IING   |      |      |      |      |
| CapM      | ChgM      | AM       | RSVD   | RSVD | RSVD  | PB       | CC      | 00   | A     | TCA      | RSVD      | OTA    | TDA  | RSVD | RCA  | RTA  |
| CF        | RSVD      | RSVD     | RSVD   | RSVD | RSVD  | PBS      | ICC     | INI  | Т     | DSG      | FC        | FD     | EC3  | EC2  | EC1  | EC0  |
| Operati   | on Statu  | s L - SC | CANNIN | G    |       |          |         | Oper | ratio | on Statu | is H - SC | CANNIN | G    |      |      |      |
| RSVD      | XDSG      | XCHG     | PF     | SS   | SDV   | FAS      | SE      | RS   | /D    | RSVD     | RSVD      | CB     | RSVD | RSVD | RSVD | RSVD |
| WAKE      | RSVD      | FUSE     | RSVD   | PCHG | CHG   | DSG      | PRES    | RS   | /D    | RSVD     | RSVD      | RSVD   | RSVD | RSVD | RSVD | SDM  |
| Tempe     | rature R  | ang - Si | CANNIN | G    |       |          |         | Cha  | rgin  | g Statu: | s - SCAN  | INING  |      |      |      |      |
| RSVD      | RSVD      | RSVD     | RSVD   | RSVD | RSVD  | RSVD     | RSVD    | RS   | /D    | RSVD     | RSVD      | RSVD   | RSVD | RSVD | RSVD | RSVD |
| RSVD      | ОТ        | HT       | STH    | RT   | STL   | LT       | UT      | VC   | Т     | MCHG     | CHGSU     | CHGIN  | HV   | MV   | LV   | PV   |
| Gaugin    | g Status  | L - SCA  | ANNING |      |       |          |         | Gau  | ging  | Status   | H - SCA   | NNING  |      |      |      |      |
| RSVD      | RSVD      | RSVD     | RSVD   | VOK  | FMDIS | RSVD     | REST    | RS   | /D    | RSVD     | RSVD      | RSVD   | RSVD | RSVD | RSVD | RSVD |
| CF        | DSG       | EDV      | RSVD   | TC   | TD    | FC       | FD      | RS   | /D    | RSVD     | RSVD      | OCVER  | LDMD | FMU  | QMAX | RSVD |
| Manufa    | cturing S | Status - | SCANN  | ING  |       |          |         |      |       |          |           |        |      |      |      |      |
| RSVD      | RSVD      | RSVD     | RSVD   | RSVD | RSVD  | RSVD     | FUSE_EN |      |       |          |           |        |      |      |      |      |
| RSVD      | PF_EN     | LF_EN    | FET_EN | RSVD | DSG_T | CHG_T    | PCHG_T  |      |       |          |           |        |      |      |      |      |
| mmon      | Flage     |          |        |      | SS/F  | PE Flags |         |      | _     |          | Static    | Data   |      |      |      |      |
|           | lays      |          |        |      |       | lags     |         |      | _     |          |           | 00.0   |      |      |      |      |

| ags / Status Bits           |               |                                           |
|-----------------------------|---------------|-------------------------------------------|
| Safety Alert L - SCANNING   |               | Safety Alert H - SCANNING                 |
| RSVD RSVD OTD OTC SCDL R    | SVD SCCL RSVD | RSVD RSVD RSVD RSVD UTD UTC OCPC RSVD     |
| AOCDL RSVD OCD2 OCD1 OCC2 C | CC1 COV CUV   | RSVD RSVD RSVD RSVD RSVD RSVD OTF         |
| Safety status L - SCANNING  |               | Safety status H - SCANNING                |
| RSVD RSVD OTD OTC SCDL S    | SCD SCCL SCC  | RSVD RSVD RSVD RSVD UTD UTC OCPC RSVD     |
| AOCDL AOCD OCD2 OCD1 OCC2 C | CC1 COV CUV   | RSVD RSVD RSVD RSVD RSVD WDF OTF          |
| PF Alert L - SCANNING       |               | PF Alert H - SCANNING                     |
| RSVD RSVD RSVD RSVD CIM R   | SVD RSVD RSVD | TS4 TS3 TS2 TS1 RSVD RSVD RSVD RSVD       |
| RSVD SOTF RSVD SOTC SOCD S  | OCC SOV SUV   | RSVD PFIN AFEC RSVD RSVD RSVD DFETF CFETF |
| PF status L - SCANNING      |               | PF status H - SCANNING                    |
| RSVD RSVD RSVD RSVD CIM R   | SVD RSVD RSVD | TS4 TS3 TS2 TS1 RSVD DFF CMDPF IFC        |
| RSVD SOTF RSVD SOTC SOCD S  | OCC SOV SUV   | RSVD PFIN AFEC AFER RSVD RSVD DFETF CFETF |
|                             |               |                                           |
| ommon Flags                 | SS/PF Flags   | Static Data                               |

- Static Data -

| Name               | Value      | Unit |  |
|--------------------|------------|------|--|
| Design Capacity    | 3635       | mAh  |  |
| Design Voltage     | 11250      | mV   |  |
| Specification Info | 0031       | hex  |  |
| Manufacture Date   | 2019-6-6   | -    |  |
| Serial Number      | 0001       | hex  |  |
| Manufacturer Name  | Sinowealth |      |  |
| Device Name        | SH366006   | -    |  |
| Device Chemistry   | LION       | -    |  |
|                    |            |      |  |
|                    |            |      |  |
|                    |            |      |  |
|                    |            |      |  |
|                    |            |      |  |
|                    |            |      |  |
|                    |            |      |  |

#### 3.2 Flash Flash

参数包括一级安全保护参数、二级安全保护参数、充电控制参数、系统数据、配置参数、 容量计量参数、校准参数,可通过修改参数来适应不同的电芯及应用场合。各个参数跟 SH366006 功能定义相关,详情请参考 SH366006 User Guide 。

| 1st Level Safety 2nd | Level Safety | Charg | ge Control System Data  | Confi | iguration | Fusion Gauging Cal     | ibration |     |
|----------------------|--------------|-------|-------------------------|-------|-----------|------------------------|----------|-----|
| Name                 | Value        | Unit  | Name                    | Value | Unit      | Name                   | Value    | Uni |
| LT COV Threshold     | 4400         | mV    | OCC2 Time               | 2     | Sec       | AFE SC Dsg Cfg         | C3       | hex |
| LT COV Recovery      | 4200         | mV    | OCC Recovery            | 50    | mA        | SCD Recovery Time      | 5        | Sec |
| STL COV Threshold    | 4400         | mV    | OCC Recovery Time       | 5     | Sec       | SCD Latch Limit        | 0        | -   |
| STL COV Recovery     | 4200         | mV    | OCD1 Threshold          | -6000 | mA        | SCDL Counter Dec Delay | 10       | Sec |
| RT COV Threshold     | 4400         | mV    | OCD1 Time               | 5     | Sec       | SCDL Reset Time        | 15       | Sec |
| RT COV Recovery      | 4200         | mV    | OCD2 Threshold          | -7500 | mA        | Over Temp Chg          | 65.0     | °C  |
| STH COV Threshold    | 4400         | mV    | OCD2 Time               | 2     | Sec       | OTC Time               | 3        | Sec |
| STH COV Recovery     | 4200         | mV    | OCD Recovery            | -50   | mA        | OTC Recovery           | 45.0     | °C  |
| HT COV Threshold     | 4400         | mV    | OCD Recovery Time       | 5     | Sec       | Over Temp Dsg          | 73.0     | °C  |
| HT COV Recovery      | 4200         | mV    | AFE OC Dsg              | 07    | hex       | OTD Time               | 3        | Sec |
| COV Time             | 2            | Sec   | AFE OC Dsg Time         | 0F    | hex       | OTD Recovery           | 55.0     | °C  |
| CUV Threshold        | 2800         | mV    | AOCD Recovery Time      | 5     | Sec       | OTF Temp Threshold     | 98.0     | °C  |
| CUV Time             | 2            | Sec   | AOCD Latch Limit        | 0     | -         | OTF Time               | 3        | Sec |
| CUV Recovery         | 3100         | mV    | AOCDL Counter Dec Delay | 10    | Sec       | OTF Recovery Temp      | 70.0     | °C  |
| OCPC Threshold       | 200          | mA    | AOCDL Reset Time        | 15    | Sec       | Under Temp Chg         | -5.0     | °C  |
| OCPC Time            | 2            | Sec   | AFE SC Chg Cfg          | F1    | hex       | UTC Time               | 3        | Sec |
| OCPC Recovery        | 50           | mA    | SCC Recovery Time       | 5     | Sec       | UTC Recovery           | 5.0      | °C  |
| OCPC Recovery Time   | 8            | Sec   | SCC Latch Limit         | 0     | -         | Under Temp Dsg         | -21.0    | °C  |
| OCC1 Threshold       | 5000         | mA    | SCCL Counter Dec Delay  | 10    | Sec       | UTD Time               | 3        | Sec |
| OCC1 Time            | 5            | Sec   | SCCL Reset Time         | 15    | Sec       | UTD Recovery           | -15.0    | °C  |
| OCC2 Threshold       | 6000         | mA    |                         |       |           |                        |          |     |

| Read All                     | Write All |        |                       |        |          |                    |            |      |
|------------------------------|-----------|--------|-----------------------|--------|----------|--------------------|------------|------|
| 1st Level Safety 2nd Level   | Safety    | Charge | e Control System Data | Config | guration | Fusion Gauging Ca  | alibration |      |
| Name                         | Value     | Unit   | Name                  | Value  | Unit     | Name               | Value      | Unit |
| SOV Threshold                | 4500      | mV     | SOC Dsg Time          | 5      | Sec      | PF Flags 2 High    | 0000       | hex  |
| SOV Time                     | 5         | Sec    | SOT Cell              | 93.0   | °C       | PF Flags 2 Low     | 0000       | hex  |
| SUV Threshold                | 1500      | mV     | SOT Cell Time         | 5      | Sec      | PF Cell1 Voltage   | 0          | mV   |
| SUV Time                     | 5         | Sec    | SOT FET               | 120.0  | °C       | PF Cell2 Voltage   | 0          | mV   |
| Cell Imbalance Check Voltage | 3700      | mV     | SOT FET Time          | 5      | Sec      | PF Cell3 Voltage   | 0          | mV   |
| Cell Imbalance Current       | 10        | mA     | Thermistor Error Time | 5      | Sec      | PF Cell4 Voltage   | 0          | mV   |
| Cell Imbalance Fail Voltage  | 1000      | mV     | CFET Fail Current     | 500    | mA       | PF Pack Voltage    | 0          | mV   |
| Cell Imbalance Time          | 5         | Sec    | CFET Fail Time        | 5      | Sec      | PF Current         | 0          | mA   |
| Battery Rest Time            | 1800      | Sec    | DFET Fail Current     | -500   | mA       | PF TS1 Temperature | -273.1     | °C   |
| PFIN Detect Time             | 5         | Sec    | DFET Fail Time        | 5      | Sec      | PF TS2 Temperature | -273.1     | °C   |
| SOC Chg                      | 9000      | mA     | AFE Fail Limit        | 10     | -        | PF TS3 Temperature | -273.1     | °C   |
| SOC Chg Time                 | 5         | Sec    | PF Flags 1 High       | 0000   | hex      | PF TS4 Temperature | -273.1     | °C   |
| SOC Dsg                      | -10000    | mA     | PF Flags 1 Low        | 0000   | hex      |                    |            |      |

|                  |                  | ·      |             |                    |       |           |                       |            |        |
|------------------|------------------|--------|-------------|--------------------|-------|-----------|-----------------------|------------|--------|
| 1st Level Safety | 2nd Level Safety | Charg  | e Control   | System Data        | Conf  | iguration | Fusion Gauging C      | alibration |        |
| Name             | Value            | Unit 🔺 | Name        |                    | Value | Un 🔺      | Name                  | Value      | Unit 🔺 |
| JT1              | 0.0              | °C     | LS1 Set C   | /cleCount          | 150   | -         | Time RSOC Threshold 1 | 95         | %      |
| JT2              | 5.0              | °C     | LS2 Set C   | cleCount           | 500   | -         | Time RSOC Threshold 2 | 90         | %      |
| JT5              | 15.0             | °C     | LS3 Set C   | cleCount           | 800   | -         | Time RSOC Threshold 3 | 80         | %      |
| JT6              | 45.0             | °C     | LS1 Set R   | untime             | 8760  | hrs       | Time RSOC Threshold 4 | 50         | %      |
| JT3              | 50.0             | °C     | LS2 Set R   | untime             | 17520 | hrs       | Time RSOC Threshold 5 | 20         | %      |
| JT4              | 60.0             | °C     | LS3 Set R   | untime             | 26280 | hrs       | Time RSOC Threshold 6 | 10         | %      |
| Temp Hys         | 10               | 0.1°C  | CC Degra    | de Threshold1      | 5     | %         | Time RSOC Threshold 7 | 5          | %      |
| LT Chg Voltage   | 4350             | mV     | CC Degra    | de Threshold2      | 20    | %         | Cell1 Wire Res        | 0          | mohm   |
| LT Chg Current1  | 727              | mA     | CC Degra    | de Threshold3      | 40    | %         | Cell2 Wire Res        | 0          | mohm   |
| LT Chg Current2  | 727              | mA     | CV Degrad   | le Threshold1      | 50    | m\        | Cell3 Wire Res        | 0          | mohm   |
| LT Chg Current3  | 727              | mA     | CV Degrad   | le Threshold2      | 100   | m\        | Cell4 Wire Res        | 0          | mohm   |
| STL Chg Voltage  | 4350             | mV     | CV Degrad   | le Threshold3      | 300   | m\        | TempSwitchThreshold   | 25.0       | °C     |
| STL Chg Current1 | 727              | mA     | RSOC Kee    | ping Exit Current  | 100   | m/        | Taper Current         | 182        | mA     |
| STL Chg Current2 | 727              | mA     | RSOC Kee    | ping Exit Current2 | 20    | m/        | Taper Voltage         | 50         | mV     |
| STL Chg Current3 | 727              | mA     | RSOC Kee    | ping Exit Time     | 30    | Sec       | TC Clear %            | 95         | %      |
| RT Chg Voltage   | 4350             | mV     | RSOC Kee    | ping Time          | 96    | hrs       | FC Clear %            | 98         | %      |
| RT Chg Current1  | 3635             | mA     | Gauge Co    | nfig               | 0002  | hex       | TD Set %              | 0          | %      |
| RT Chg Current2  | 3635             | mA     | FM Cell Te  | rm Volt            | 2995  | m\        | TD Clear %            | 1          | %      |
| RT Chg Current3  | 3635             | mA     | Cell Term   | Voltage            | 3000  | m\        | FD Set %              | 0          | %      |
| STH Chg Voltage  | 4100             | mV     | Pack Term   | Delta Volt         | 0     | m\        | FD Clear %            | 1          | %      |
| STH Chg Current1 | 1817             | mA     | Adjust RS0  | C                  | 100   | %         | Init ChglSet          | 512        | mA     |
| STH Chg Current2 | 1817             | mA     | Adjust Volt | age                | 200   | m\        | SOC_Thres             | 50         | %      |
| STH Chg Current3 | 1817             | mA     | Min Cell D  | eviation           | 700   | S/m/      | Max_CHG_V             | 4395       | mV     |
| HT Chg Voltage   | 4100             | mV     | Min RSOC    | for Balancing      | 80    | %         | Max_CHG_V_Hys         | 20         | mV     |
| HT Chg Current1  | 1817             | mA     | Min Start B | alance Delta       | 3     | m\        | Delay_T_COVP          | 3          | Sec    |
| HT Chg Current2  | 1817             | mA     | Relax Bala  | nce Interval       | 18000 | Sei       | Curr_Thres_COVP       | 500        | mA     |
| HT Chg Current3  | 1817             | mA     | Start RSO   | C for Bal in Sleep | 95    | %         | CC Step1 Drop         | 128        | mA     |
| Pre Chg Current  | 90               | mA 🔻   | End RSOC    | for Bal in Sleep   | 60    | % 🔻       | CC Step2 Drop         | 64         | mA 🔻   |
| 4                |                  | •      | •           |                    |       | •         | •                     |            | •      |

| 1st Level Safety   2nd L | evel Safety | Ch   | arg | e Control System Data    | Con   | figuration | Fusion Gauging Cal          | ibration |      |   |
|--------------------------|-------------|------|-----|--------------------------|-------|------------|-----------------------------|----------|------|---|
| Name                     | Value       | Unit |     | Name                     | Value | Unit 🔺     | Name                        | Value    | Unit |   |
| Cell1 Max Voltage        | 0           | mV   |     | Total FW Runtime         | 0     | Sec        | Manufacturer Info A Length  | 32       | -    | Г |
| Cell2 Max Voltage        | 0           | mV   |     | Time Spent In UT ROSC 1  | 0     | Sec        | Manufacturer Info Block A01 | 30       | hex  | E |
| Cell3 Max Voltage        | 0           | mV   |     | Time Spent In UT ROSC 2  | 0     | Sec        | Manufacturer Info Block A02 | 31       | hex  | E |
| Cell4 Max Voltage        | 0           | mV   |     | Time Spent In UT ROSC 3  | 0     | Sec        | Manufacturer Info Block A03 | 32       | hex  | E |
| Cell1 Min Voltage        | 32767       | mV   |     | Time Spent In UT ROSC 4  | 0     | Sec        | Manufacturer Info Block A04 | 33       | hex  | E |
| Cell2 Min Voltage        | 32767       | mV   |     | Time Spent In UT ROSC 5  | 0     | Sec        | Manufacturer Info Block A05 | 34       | hex  | E |
| Cell3 Min Voltage        | 32767       | mV   |     | Time Spent In UT ROSC 6  | 0     | Sec        | Manufacturer Info Block A06 | 35       | hex  | E |
| Cell4 Min Voltage        | 32767       | mV   |     | Time Spent In UT ROSC 7  | 0     | Sec        | Manufacturer Info Block A07 | 36       | hex  | E |
| Max Delta Cell Voltage   | 0           | mV   |     | Time Spent In UT ROSC 8  | 0     | Sec        | Manufacturer Info Block A08 | 37       | hex  | E |
| Max Charge Current       | 0           | mA   |     | Time Spent In LT ROSC 1  | 0     | Sec        | Manufacturer Info Block A09 | 38       | hex  | E |
| Max Discharge Current    | 0           | mA   |     | Time Spent In LT ROSC 2  | 0     | Sec        | Manufacturer Info Block A10 | 39       | hex  | E |
| Max Avg Dsg Current      | 0           | mA   |     | Time Spent In LT ROSC 3  | 0     | Sec        | Manufacturer Info Block A11 | 41       | hex  | E |
| Max Avg Dsg Power        | 0           | cW   |     | Time Spent In LT ROSC 4  | 0     | Sec        | Manufacturer Info Block A12 | 42       | hex  | E |
| Max Cell Temperature     | -128        | °C   |     | Time Spent In LT ROSC 5  | 0     | Sec        | Manufacturer Info Block A13 | 43       | hex  | E |
| Min Cell Temperature     | 127         | °C   |     | Time Spent In LT ROSC 6  | 0     | Sec        | Manufacturer Info Block A14 | 44       | hex  | E |
| Max Delta Cell Temp      | 0           | °C   |     | Time Spent In LT ROSC 7  | 0     | Sec        | Manufacturer Info Block A15 | 45       | hex  | E |
| Max FET Temperature      | -128        | °C   |     | Time Spent In LT ROSC 8  | 0     | Sec        | Manufacturer Info Block A16 | 46       | hex  | E |
| No Of COV Events         | 0           | -    |     | Time Spent In STL ROSC 1 | 0     | Sec        | Manufacturer Info Block A17 | 46       | hex  | E |
| Last COV Event           | 0           | -    |     | Time Spent In STL ROSC 2 | 0     | Sec        | Manufacturer Info Block A18 | 45       | hex  | E |
| No Of CUV Events         | 0           | -    |     | Time Spent In STL ROSC 3 | 0     | Sec        | Manufacturer Info Block A19 | 44       | hex  | E |
| Last CUV Event           | 0           | -    |     | Time Spent In STL ROSC 4 | 0     | Sec        | Manufacturer Info Block A20 | 43       | hex  | E |
| No Of OCD1 Events        | 0           | -    |     | Time Spent In STL ROSC 5 | 0     | Sec        | Manufacturer Info Block A21 | 42       | hex  | L |
| Last OCD1 Event          | 0           | -    |     | Time Spent In STL ROSC 6 | 0     | Sec        | Manufacturer Info Block A22 | 41       | hex  |   |
| No Of OCD2 Events        | 0           | -    |     | Time Spent In STL ROSC 7 | 0     | Sec        | Manufacturer Info Block A23 | 39       | hex  |   |
| Last OCD2 Event          | 0           | -    |     | Time Spent In STL ROSC 8 | 0     | Sec        | Manufacturer Info Block A24 | 38       | hex  |   |
| No Of OCC1 Events        | 0           | -    |     | Time Spent In RT ROSC 1  | 0     | Sec        | Manufacturer Info Block A25 | 37       | hex  |   |
| Last OCC1 Event          | 0           | -    |     | Time Spent In RT ROSC 2  | 0     | Sec        | Manufacturer Info Block A26 | 36       | hex  |   |
|                          | •           |      |     |                          | •     | •          |                             |          |      | - |

| ReadAll                 | Write A     |       |                       |       |               |                   |             |       |
|-------------------------|-------------|-------|-----------------------|-------|---------------|-------------------|-------------|-------|
| 1st Level Safety 2nd Le | evel Safety | Charg | ge Control   System [ | Data  | Configuration | Fusion Gauging    | Calibration | 1     |
| Name                    | Value       | Unit  | Name                  | Value | Unit          | Name              | Value       | Unit  |
| Operation Cfg A         | 0220        | hex   | Charger Present       | 5000  | mV            | Manuf Date        | 2019-6-6    | date  |
| Operation Cfg B         | 0C60        | hex   | Sleep Current         | 10    | mA            | Serial Number     | 0001        | hex   |
| Operation Cfg C         | 2301        | hex   | Sleep Wait Time       | 5     | Sec           | Cycle Count       | 0           | num   |
| Protection Cfg A        | 0000        | hex   | Wake Current Reg      | 00    | hex           | CC Percentage     | 85          | %     |
| Protection Cfg B        | 0000        | hex   | Term Voltage          | 9000  | mV            | Design Capacity   | 3635        | mAh   |
| PF Enable Cfg A         | 0000        | hex   | Rem Cap Alarm         | 363   | mAh           | Design Energy     | 4090        | cWh   |
| PF Enable Cfg B         | 0000        | hex   | Rem Energy Alarm      | 409   | cWh           | Device Chemistry  | LION        | ASCII |
| FuseBlow Cfg A          | 0000        | hex   | Rem Time Alarm        | 10    | min           | Manuf Name        | Sinowealth  | ASCII |
| FuseBlow Cfg B          | 0000        | hex   | Init Battery Mode     | 6000  | hex           | Device Name       | SH366006    | ASCII |
| Min Blow Fuse Voltage   | 3500        | mV    | Init Mfg Status       | 0010  | hex           | SPP Max C Rate    | 14          | 0.1C  |
| Fuse Blow Time          | 40          | Sec   | Design Voltage        | 11250 | mV            | MPP Max C Rate    | 27          | 0.1C  |
| Flash Update OK Voltage | 5500        | mV    | Spec Info             | 0031  | hex           | Pack Resistance   | 30          | mOhm  |
| Shutdown Voltage        | 2600        | mV    |                       |       |               | System Resistance | 0           | mOhm  |
| Shutdown Time           | 5           | Sec   |                       |       |               |                   |             |       |

| Read All                                                                                                    | Write | AII  |                       |       |      |           |       |      |
|----------------------------------------------------------------------------------------------------|-------|------|-----------------------|-------|------|-----------|-------|------|
| 1st Level Safety   2nd Level Safety   Charge Control   System Data   Configuration Fusion Gauging Calibration |       |      |                       |       |      |           |       |      |
| Name                                                                                                    | Value | Unit | Name                  | Value | Unit | Name      | Value | Unit |
| Load Select                                                                                                   | 3     | -    | Dsg Current Threshold | 50    | mA   | QCell0    | 3635  | mAh  |
| Load Mode                                                                                                    | 1     | -    | Chg Current Threshold | 50    | mA   | QCell1    | 3635  | mAh  |
| User Rate-mA                                                                                                  | 2040  | mA   | Quit Current          | 20    | mA   | QCell2    | 3635  | mAh  |
| User Rate-mW                                                                                                  | 2250  | cW   | Dsg Relax Time        | 5     | Sec  | QCell3    | 3635  | mAh  |
| Reserve Cap-mAh                                                                                               | 50    | mAh  | Chg Relax Time        | 2     | Sec  | FG Status | 00    | hex  |
| Reserve Cap-mWh                                                                                               | 15    | cWh  |                       |       |      |           |       |      |

| Read All Write All                                                                                              |          |      |                  |          |        |                  |       |       |
|----------------------------------------------------------------------------------------------------|----------|------|------------------|----------|--------|------------------|-------|-------|
| 1st Level Safety   2nd Level Safety   Charge Control   System Data   Configuration   Fusion Gauging Calibration |          |      |                  |          |        |                  |       |       |
| Name                                                                                                    | Value    | Unit | Name             | Value    | Unit   | Name             | Value | Unit  |
| CC Gain                                                                                                    | 1.918213 | -    | AFE Pack Gain    | 1.030029 | uV/cnt | Ext3 Temp Offset | 0     | 0.1°C |
| Cell1 Voltage Gain                                                                                              | 0.252899 | -    | Board Offset     | 4        | -      | Ext4 Temp Offset | 0     | 0.1°C |
| Cell2 Voltage Gain                                                                                              | 0.252655 | -    | Ext1 Temp Offset | 0        | 0.1°C  | Deadband         | 5     | mA    |
| Cell3 Voltage Gain                                                                                              | 0.252563 | -    | Ext2 Temp Offset | 0        | 0.1°C  | CC Deadband Reg  | 02    | hex   |
| Cell4 Voltage Gain                                                                                              | 0.252426 | -    |                  |          |        |                  |       |       |

#### **3.3** Calibration

基于《SH366006 Communication Specification》中的校准协议定义,将校准操作可视化 设计在本工具中,便于客户使用,如下图所示。Calibration 共分为 Board Offset 校准、Cell 电压校准、温度校准和电流校准 四个部分。

| <u>F</u> ile <u>O</u> ptio | n <u>T</u> ools <u>H</u> elp |                        |                         |                                                                                |  |  |  |
|----------------------------|------------------------------|------------------------|-------------------------|--------------------------------------------------------------------------------|--|--|--|
| PID Confi                  | Board Offset Calibrat        | on                     |                         |                                                                                |  |  |  |
| Config                     | Calibrate                    | Calibrate              |                         |                                                                                |  |  |  |
| SBS                        | Cell Voltage Calibrati       | on<br>Measured voltage | Enter actual voltage    |                                                                                |  |  |  |
|                            | Cell Voltage 4 :             | 0 mV                   | 0 mV                    | 1                                                                              |  |  |  |
|                            | Cell Voltage 3 :             | 4373 mV                | 0 mV                    | voltage is stable and                                                          |  |  |  |
| Flash                      | Cell Voltage 2 :             | 4377 mV                | 0 mV                    | no current is flowing                                                          |  |  |  |
|                            | Cell Voltage 1 :             | 4374 mV                | 0 mV                    | Calibrate Cell Voltage                                                         |  |  |  |
| Calibratio                 | Temperature Calibra          | tion                   |                         |                                                                                |  |  |  |
| Cambratio                  |                              | Measured temperatu     | re Enter actual tempera | ture                                                                           |  |  |  |
|                            | TS1 Temperature :            | 23.4 'C                | 0 'C □ Ca               | alibrate TS1 Temperature                                                       |  |  |  |
|                            | TS2 Temperature :            | 6.9 'C                 | 0 'C 🗆 C:               | alibrate TS2 Temperature                                                       |  |  |  |
| Pro                        | TS3 Temperature :            | -50.0 'C               | 0 'C 🗆 Ca               | alibrate TS3 Temperature                                                       |  |  |  |
|                            | TS4 Temperature :            | -50.0 'C               | 0 'C 🗆 Ca               | alibrate TS4 Temperature                                                       |  |  |  |
| 100% ==                    | Current Calibration          |                        |                         |                                                                                |  |  |  |
|                            | Calibrate Current            | Measured current       | Enter actual current    | Apply 2 Ampere<br>discharge load.<br>Discharge current is<br>a negative value. |  |  |  |
| 0%<br>Fuel Gaug            | Calibrate                    |                        |                         |                                                                                |  |  |  |
| 98.4%                      |                              |                        |                         |                                                                                |  |  |  |

#### 3.3.1 Board Offset 校准

Board Offset 是一个系统性的偏差。由于各个器件失调及温度系数的不一致,各个电路 板之间的 Board Offset 并不一致。

为保证系统测量精度,每块电路板需单独做 Board Offset 校准。 为保证精确测量 Board Offset,建议在 PCB 连接电芯前进行校准。可以在 PACK+和 PACK-之间加电压,可保 证无 工作电流流经采样电阻,所测量的 Board Offset 最为精准。

保证无负载电流条件下,本工具支持"Board Offset"一键校准

| Board Offset Calibratio | n |                                      |
|-------------------------|---|--------------------------------------|
| Calibrate               |   | Insure no load<br>current is flowing |

### 3.3.2 Cell 电压校准

SH366006 支持 Cell 电压校准,且必须多节电芯同步进行校准,

通过 Cell 电压校准可增加 Cell 电压测量精度。进行 Cell 电压校准时,根据电芯串数配置,在 VC1-VC5 各点之间加上任一已知的电压,具体步骤如下:

1)利用万用表,实测各节 Cell 的真实电压值,并填入"Enter actual voltage"栏下对应的输入框;

2) 选择 Calibrate Cell Voltage, 并点击"Calibrate"按钮, SH366006 将自动完成 Cell 电压校准

#### 3.3.3 温度校准

SH366006 提供最大 4 路测温通道,且支持各个测温通道进行单独校准。

温度校准用于校准真实温度与 SH366006 各个测温通道之间的差值,具体校准步骤如下:

1)将 SH366006 放入温度稳定的环境下一段时间后,利用温度计测量当前的真实温度;

2) 勾选右侧需要校准的测温通道"Calibrate TSx Temperature",并将真实温度值填入"Enter actual temperature"栏下对应的输入框;

3)点击"Calibrate"按钮,SH366006自动完成各个测温回路的温度校准。

#### 3.3.4 电流校准

电流校准采用的是放电电流进行校准,具体步骤如下:

| Current Calibration | Measured current | Enter actual current | Apply 2 Ampere<br>discharge load.<br>Discharge current is<br>a negative value. |
|---------------------|------------------|----------------------|--------------------------------------------------------------------------------|
| Calibrate           |                  |                      |                                                                                |

1)选用一个常规应用时的放电电流(建议-2A),利用万用表,测量当前真实电流值;

2)填入"Enter actual current"栏下对应的输入框,选择 Calibrate Current,点击"Calibrate"按钮, SH366006 自动完成电流校准

#### 3.4 Pro

通过此页面可访问 SBS 标准指令和扩展命令,分为 Read/Write Word、Read/Write Block、 Combined Word Write,其中 Combined Word Write 用于解密操作,便于连续输入 4 bytes 的解 密密钥。

| Read SMB Word       SMB Command       Read       Result (hex) |          |
|---------------------------------------------------------------|----------|
| Write SMB Word SMB Command Word (hex) Write                   |          |
| Write SMB Combined Word                                       | □ NO PEC |
| SMB Command Word1 (hex) Word2 (hex) Write                     |          |
| Read SMB Block                                                |          |
| SMB Command Read Result (hex)                                 |          |
| Write SMB Block                                               |          |
| SMB Command Block Data (hex) Write                            |          |

#### 四、子指令栏说明

为了便于测试和生产, SH366006 ManufacturerAccess(0x00) /MaufacturerBlockAcces(0x44) 指令定义了许多的子指令,可以参照 SH366006 User Guide 进行了解。针对其中一些常用指令, 进行可视化设 计,收纳在"SubCMD Panel"中,如右图所示。

子指令栏分为上下两部分。上部分定义了常用子指令按钮;下部分定 义了指令记录列表,用于记录发送的子指令及结果,便于用户实时了解自 己的操作。现分别通过读写子指令来作进一步 说明,如下:

1)读子指令操作:点击"FW\_VERSION"按钮,读取软件版本号,则指 令记录列表内显示 "0x0002 R 0x0303",其中 0x0002 为读取软件版本号的 子指令,R表示读取操作,0x0303 为 返回的版本号值 V3.03;

2) 写子指令操作:点击"FET\_EN"按钮,开启软件控制 MOSFETs,则 指令记录列表内显示"0x0022 W N/A",其中 0x0022 为 FET 软件控制使能 子指令,W表示写入操作,N/A表示无返回值,即单纯的写操作。

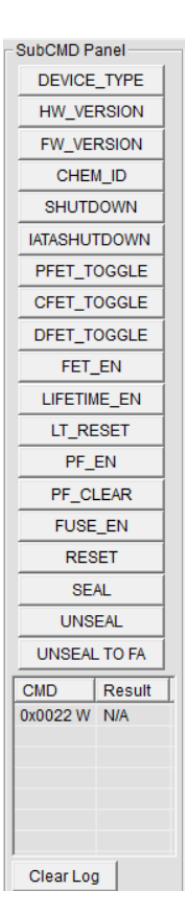

### 附录 1: SH366006 上位机的 Tools 使用说明

# 一、概述

SH366006 上位机通过主界面 Tools 下拉菜单,选择相应的 Tool 进行不同的操作:

1) Firmware Update: 通过调用 BIN 文件,完成 Firmware 的更新;

2) SHA1 Authentication: SHA1 认证的相关操作

# **二**、 Firmware Update

按照下图所示进行操作,打开 Firmware Update 工具。

| File Option | <u>T</u> ools <u>H</u> elp |                                           |            |
|-------------|----------------------------|-------------------------------------------|------------|
| PID Config: | Bin File Cfg               |                                           |            |
| 0x8888      | Convert Bin File           | -                                         |            |
| Config      | Convert FS File            |                                           |            |
| _           | Firmware Update            | R. C. C. C. C. C. C. C. C. C. C. C. C. C. |            |
| SBS         | Long Run and Special Test  |                                           |            |
|             | SHA1 Authentication        |                                           |            |
|             | PEC Calculate              |                                           |            |
|             |                            | Firmware                                  | ×          |
|             |                            | Firmware Update                           |            |
|             |                            | Bin File:                                 | Load       |
|             |                            |                                           |            |
|             |                            |                                           | Start      |
|             |                            | Export Firmware                           |            |
|             |                            | Bin Path:                                 | Set        |
|             |                            |                                           | Export     |
|             |                            |                                           |            |
|             |                            | CycleTest CycleCount: 0                   | Error List |
|             |                            | Debug Tools                               |            |
|             |                            | Enter and Out FU Mode PEC Select          |            |
|             |                            | 0xF100 0xF200 0xFF00 (* PEC               | C NO PEC   |
|             |                            | FU Version Read FU Status                 |            |
|             |                            | 0x49 0x47 Breakpoint                      | 0x0000     |
|             |                            |                                           | 1          |
|             |                            |                                           |            |
|             |                            |                                           |            |

# 2.1 调用 Bin 文件

进入 FU 程序更新界面,点击"Load"按钮,选择中颖提供的 Bin 文件,点击"Start"开始更新,更新要求 SH366006 处于全访问状态下(OperationStatus[FAS]=0)。

| Firmware                                                       | ×                 |
|----------------------------------------------------------------|-------------------|
| Firmware Update                                                |                   |
| Bin File: C:\Users\f0067.SINOHF\Desktop\SH366006 HW Firmware   | 1 Load<br>2 Start |
| Export Firmware                                                |                   |
| Bin Path:                                                      | Set               |
|                                                                | Export            |
| CycleTest CycleCount                                           | Error List        |
| Debug Tools PEC Select                                         |                   |
| 0xF100 0xF200 0xFF00 (* PEC (*                                 | NO PEC            |
| FU Version     Read FU Status       0x49     0x47   Breakpoint | 0x0000            |

# 2.2 FU 更新

上位机实时显示更新过程,如下图所示,总共更新为2843 桢,目前更新到272 桢;更 新完成后弹出提示框如下图所示,弹出"Message"对话框,显示"UpdateSuccessfully!",提示 更新全部结束。

| Firmware                                                     | ×          |
|--------------------------------------------------------------|------------|
| Firmware Update                                              |            |
| Bin File: C:\Users\f0067.SINOHF\Desktop\SH366006 HW Firmware | Load       |
| 476/2843                                                     | Start      |
|                                                              |            |
| Firmware                                                     | ×          |
| Firmware Update                                              |            |
|                                                              |            |
| Bin File: C:\Users\f0067.SINOHF\Desktop\SH366006 HW Firmware | Load       |
| 2843/2843                                                    | Start      |
| 2040/2040                                                    |            |
| Export Firmware                                              |            |
| Bin Path:                                                    | Set        |
| Message X                                                    | Export     |
| CycleTest Cyc Cpebug Tools Update Successfully!              | Error List |
| Enter and Out FU                                             |            |
| 0xF100 ( PEC (                                               | NO PEC     |
| ОК                                                           |            |
|                                                              |            |
| UX49 Breakpoint                                              | 0x0000     |
|                                                              |            |

 $\Xi$ 、SHA1 Authentication

SH366006 上位机通过主界面 Tools 下拉菜单,进入 SHA1 Authentication 界面,如下图 所示。SHA1 Authentication 工 具由三部分组成,分别为: SHA1 Calculator, Authentication by SH366006, Change SHA1 Key。

| ption I | ools <u>H</u> elp |                |                                          |       |               |
|---------|-------------------|----------------|------------------------------------------|-------|---------------|
| config: | Bin File Cfg      |                |                                          |       |               |
| 88      | Convert Bin File  |                | =                                        |       |               |
| nfig    | Convert FS File   |                | -                                        |       |               |
|         | Firmware Updat    | te             | 2                                        |       |               |
| S       | Long Run and S    | pecial Test    |                                          |       |               |
|         | SHA1 Authentica   | ation          | <u>-</u>                                 |       |               |
|         | PEC Calculate     |                | R                                        |       |               |
|         | At Rate OK        | 1              | 5                                        |       |               |
|         |                   | SHA1 AUTHENTIC | CATION                                   |       | ×             |
|         |                   | SHA1 Calculat  | tor                                      |       |               |
|         |                   | Key(128bits):  | 0123456789ABCDEFFEDCBA9876543210         | (Hex) | Show Digest   |
|         |                   | Challenge:     | E3A9AC282BA5F63EDF904EA561CCA38EBDF26AE3 | (Hex) | New Challenge |
|         |                   | Digest         |                                          | (Hex) |               |
|         |                   | Authentication | by SH366006                              |       |               |
|         |                   | Key(128bits):  | 0123456789ABCDEFFEDCBA9876543210         | (Hex) | Authenticate  |
|         |                   | Challenge:     | E3A9AC282BA5F63EDF904EA561CCA38EBDF26AE3 | (Hex) |               |
|         |                   | Digest         |                                          | (Hex) |               |
|         |                   | Change SHA1    | Key                                      |       |               |
|         |                   | Key(128bits):  | 0123456789ABCDEFFEDCBA9876543210         | (Hex) | Change Key    |
|         |                   | Challenge:     |                                          | (Hex) |               |
|         |                   | Digest         |                                          | (Hex) |               |

# 3.1 SHA1 Calculator

SHA1 Calculator 供用户输入已知的 SHA1 Key 值和 Challenge 值,来计算对应的 Digest 值;同时,可以用于随机产生 20 bytes 的 New Challenge 值。如下图所示,先通过"New Challenge"产生一串 Challenge 值,然后点击"Show Digest" 按钮,获得一个 20bytes 的 Digest 值,如红框所示。

|                                                                                                    | tor                                                                                                    |                                                                      |                                                            |
|----------------------------------------------------------------------------------------------------|----------------------------------------------------------------------------------------------------|----------------------------------------------------------------------|------------------------------------------------------------|
| HATCalcula                                                                                                    |                                                                                                    |                                                                      |                                                            |
| ey(128bits):                                                                                                    | 0123456789ABCDEFFEDCBA9876543210                                                                                                    | (Hex)                                                                | Show Digest                                                |
| hallenge:                                                                                                    | 0AA8E4F494CC7C1EE9C5DD09EE80FFCFC78E78D2                                                                                                    | (flox)                                                               | New Challenge                                              |
| igest:                                                                                                    |                                                                                                    | (Hex)                                                                |                                                            |
| Ithentication                                                                                                    | by SH366006                                                                                                    |                                                                      |                                                            |
| ey(128bits):                                                                                                    | 0123456789ABCDEFFEDCBA9876543210                                                                                                    | (Hex)                                                                | Authenticate                                               |
| hallenge:                                                                                                    | 0AA8E4F494CC7C1EE9C5DD09EE80FFCFC78E78D2                                                                                                    | (Hex)                                                                |                                                            |
| igest:                                                                                                    |                                                                                                    | (Hex)                                                                |                                                            |
| hange SHA1                                                                                                    | Key                                                                                                    |                                                                      |                                                            |
| (ey(128bits):                                                                                                    | 0123456789ABCDEFFEDCBA9876543210                                                                                                    | (Hex)                                                                | Change Key                                                 |
| hallenge:                                                                                                    |                                                                                                    | (Hex)                                                                |                                                            |
|                                                                                                    |                                                                                                    |                                                                      |                                                            |
| Digest:                                                                                                    |                                                                                                    | (Hex)                                                                |                                                            |
| Digest:                                                                                                    |                                                                                                    | (Hex)                                                                |                                                            |
| Digest<br>1 AUTHENTIG                                                                                                    | CATION                                                                                                    | (Hex)                                                                |                                                            |
| Digest:<br>1 AUTHENTIG                                                                                                    | CATION                                                                                                    | (Hex)                                                                |                                                            |
| Digest:<br>1 AUTHENTIG<br>SHA1 Calcula<br>Gey(128bits):                                                                                                    | CATION<br>tor<br>0123456789ABCDEFFEDCBA9876543210                                                                                                    | (Hex)                                                                | Show Digest                                                |
| Digest:<br>1 AUTHENTIG<br>3HA1 Calcula<br>(ey(128bits):<br>3hallenge:                                                                                                    | CATION<br>tor<br>0123456789ABCDEFFEDCBA9876543210<br>0AA8E4F494CC7C1EE9C5DD09EE80FFCFC78E78D2                                                                                                    | (Hex)<br>(Hex)<br>(Hex)                                              | Show Digest                                                |
| Digest:<br>1 AUTHENTIG<br>HA1 Calcula<br>(ey(128bits):<br>Challenge:<br>Digest:                                                                                                    | CATION<br>tor<br>0123456789ABCDEFFEDCBA9876543210<br>0AA8E4F494CC7C1EE9C5DD09EE80FFCFC78E78D2<br>2FD7EA69298C70A1A61341A48F6604EFF82F922F                                                                                                    | (Hex)<br>(Hex)<br>(Her)<br>(Hex)                                     | Show Digest<br>New Challenge                               |
| Digest:<br>A1 AUTHENTIG<br>SHA1 Calcula<br>Key(128bits):<br>Challenge:<br>Digest:<br>uthentication                                                                                                    | CATION<br>tor<br>0123456789ABCDEFFEDCBA9876543210<br>0AA8E4F494CC7C1EE9C5DD09EE80FFCFC78E78D2<br>2FD7EA69298C70A1A61341A48F6604EFF82F922F<br>by SH366006                                                                                                    | (Hex)<br>(Hex)<br>(Hex)<br>(Hex)                                     | Show Digest<br>New Challenge                               |
| Digest:<br>A1 AUTHENTIG<br>SHA1 Calcula<br>Key(128bits):<br>Challenge:<br>Digest:<br>uthentication<br>Key(128bits):                                                                                                    | CATION<br>tor<br>0123456789ABCDEFFEDCBA9876543210<br>0AA8E4F494CC7C1EE9C5DD09EE80FFCFC78E78D2<br>2FD7EA69298C70A1A61341A48F6604EFF82F922F<br>by SH366006<br>0123456789ABCDEFFEDCBA9876543210                                                                                        | (Hex)<br>(Hex)<br>(Hex)<br>(Hex)                                     | Show Digest<br>New Challenge<br>Authenticate               |
| Digest:<br>1 AUTHENTIG<br>8HA1 Calcula<br>Key(128bits):<br>Challenge:<br>Digest:<br>uthentication<br>Key(128bits):<br>Challenge:                                                                                                    | CATION<br>tor<br>0123456789ABCDEFFEDCBA9876543210<br>0AA8E4F494CC7C1EE9C5DD09EE80FFCFC78E78D2<br>2FD7EA69298C70A1A61341A48F6604EFF82F922F<br>by SH366006<br>0123456789ABCDEFFEDCBA9876543210<br>0AA8E4F494CC7C1EE9C5DD09EE80FFCFC78E78D2                                            | (Hex)<br>(Hex)<br>(Hex)<br>(Hex)<br>(Hex)                            | Show Digest<br>New Challenge<br>Authenticate               |
| Digest:<br>A1 AUTHENTIG<br>SHA1 Calcula<br>Key(128bits):<br>Challenge:<br>Digest:<br>uthentication<br>Key(128bits):<br>Challenge:<br>Digest:                                                                                                    | CATION<br>tor<br>0123456789ABCDEFFEDCBA9876543210<br>0AA8E4F494CC7C1EE9C5DD09EE80FFCFC78E78D2<br>2FD7EA69298C70A1A61341A48F6604EFF82F922F<br>by SH366006<br>0123456789ABCDEFFEDCBA9876543210<br>0AA8E4F494CC7C1EE9C5DD09EE80FFCFC78E78D2                                            | (Hex)<br>(Hex)<br>(Hex)<br>(Hex)<br>(Hex)<br>(Hex)<br>(Hex)          | Show Digest<br>New Challenge<br>Authenticate               |
| Digest:<br>1 AUTHENTIG<br>SHA1 Calcula<br>Key(128bits):<br>Challenge:<br>Digest:<br>Challenge:<br>Challenge:<br>Digest:<br>Challenge:<br>Digest:<br>Challenge:<br>Change SHA <sup>+</sup>                                                                                                    | CATION<br>tor<br>0123456789ABCDEFFEDCBA9876543210<br>0AA8E4F494CC7C1EE9C5DD09EE80FFCFC78E78D2<br>2FD7EA69298C70A1A61341A48F6604EFF82F922F<br>by SH366006<br>0123456789ABCDEFFEDCBA9876543210<br>0AA8E4F494CC7C1EE9C5DD09EE80FFCFC78E78D2<br>Key                                     | (Hex)<br>(Hex)<br>(Hex)<br>(Hex)<br>(Hex)<br>(Hex)                   | Show Digest<br>New Challenge<br>Authenticate               |
| Digest:<br>1 AUTHENTIG<br>HA1 Calcula<br>(ey(128bits):<br>Challenge:<br>Digest:<br>uthentication<br>(ey(128bits):<br>Challenge:<br>Digest:<br>Challenge:<br>Challenge:<br>Chal | CATION<br>tor<br>0123456789ABCDEFFEDCBA9876543210<br>0AA8E4F494CC7C1EE9C5DD09EE80FFCFC78E78D2<br>2FD7EA69298C70A1A61341A48F6604EFF82F922F<br>by SH366006<br>0123456789ABCDEFFEDCBA9876543210<br>0AA8E4F494CC7C1EE9C5DD09EE80FFCFC78E78D2<br>Key<br>0123456789ABCDEFFEDCBA9876543210 | (Hex)<br>(Hex)<br>(Hex)<br>(Hex)<br>(Hex)<br>(Hex)<br>(Hex)          | Show Digest<br>New Challenge<br>Authenticate<br>Change Key |
| Digest:<br>1 AUTHENTIG<br>SHA1 Calcula<br>Key(128bits):<br>Challenge:<br>Digest:<br>uthentication<br>Key(128bits):<br>Challenge:<br>Digest:<br>Change SHA <sup>4</sup><br>Key(128bits):<br>Challenge:<br>Challenge:                                                                                                    | CATION<br>tor<br>0123456789ABCDEFFEDCBA9876543210<br>0AA8E4F494CC7C1EE9C5DD09EE80FFCFC78E78D2<br>2FD7EA69298C70A1A61341A48F6604EFF82F922F<br>by SH366006<br>0123456789ABCDEFFEDCBA9876543210<br>0AA8E4F494CC7C1EE9C5DD09EE80FFCFC78E78D2<br>Key<br>0123456789ABCDEFFEDCBA9876543210 | (Hex)<br>(Hex)<br>(Hex)<br>(Hex)<br>(Hex)<br>(Hex)<br>(Hex)<br>(Hex) | Show Digest New Challenge Authenticate Change Key          |

# 3.2 Authentication by SH366006

.....

当已知 SH366006 的 SHA1 Key 时, Authentication by SH366006 用于对 SH366006 的 SHA1 认证结果进行比对验证:

1) 在 Key(128bits)输入框中,输入已知的 SH366006 SHA1 Key,目前均为默认值;

2) 在 Challenge 输入框中,输入一个 20bytes 的随机 Challenge 值,或者通过 SHA1 Calculator 中的"New Challenge" 按钮随机生成;

3) 点击"Authenticate"按钮,开始认证比对,结果一致时,显示认证成功;否则提示失败,并显示 SH366006 的 SHA1 计算结果值,分别如下图所示:

| SHA1 Calculat  | tor                                                             |                 |               |
|----------------|-----------------------------------------------------------------|-----------------|---------------|
| Key(128bits):  | 0123456789ABCDEFFEDCBA9876543210                                | (Hex)           | Show Digest   |
| Challenge:     | 0AA8E4F494CC7C1EE9C5DD09EE80FFCFC78E78D2                        | (Hex)           | New Challenge |
| Digest         | 2FD7EA69298C70A1A61341A48F6604EFF82F922F                        | (Hex)           |               |
| Authentication | by SH366006                                                     |                 |               |
| Key(128bits):  | 0123456789ABCDEFFEDCBA9876543210                                | (Hex)           | Authenticate  |
| Challenge:     | 0AA8E4F494CC7C1EE9C5DD09EE80FFCFC78E78D2                        | (Hey)           |               |
| Digest         | 2FD7EA69298C70A1A61341A48F6604EFF82F922F                        | (Hex)           |               |
| Change Mess    | sage                                                            | ,               | <             |
| Key(1281       |                                                                 |                 | Change Key    |
| Challeng       | Authentication successed. SH366006 returned value th<br>digest! | nat matches the |               |
| Digest         |                                                                 |                 |               |
| IN LOS         |                                                                 | OK              |               |

# 3.3 Change SHA1 Key

当 SH366006 处于全访问状态下(OperationStatus[FAS] = 0), Change SHA1 Key 用于对 SH366006 的 SHA1 Key 进行修改,并基于新的 SHA1 Key, 上位机和 SH366006 均会计算 全零 Challenge 值对应的 Digest 值, 然后比对二者是否一致, 来判断 SHA1 Key 是否修改 成功,如下图所示

| GHA1 AUTHENTIC | ATION                                   |       |     |       | $\times$      |
|----------------|-----------------------------------------|-------|-----|-------|---------------|
| SHA1 Calculat  | or                                      |       |     |       |               |
| Key(128bits):  | 0123456789ABCDEFFEDCBA9876543210        |       |     | (Hex) | Show Digest   |
| Challenge:     | 7CEA5C42919000D888BF73BA719A62B27       | AE78  | 85D | (Hex) | New Challenge |
| Digest:        | D4AF7A22 Message                        | ×     | -37 | (Hex) |               |
| Authentication | by SH3660                               |       |     |       |               |
| Key(128bits):  | 01234567 Key change successed!          |       |     | (Hex) | Authenticate  |
| Challenge:     | 7CEA5C4                                 |       | 5D  | (Hex) |               |
| Digest         | D4AF7A22 OK                             |       | 37  | (Hex) |               |
| Change SHA1    | Key                                     |       |     |       |               |
| Key(128bits):  | 0123456789ABCDEFFEDCBA9876543210        |       |     | (Hex) | Change Key    |
| Challenge:     | 000000000000000000000000000000000000000 | 00000 | 0   | (Hex) |               |
| Digest:        | 2FA27CEB5B616484620FE32217C29B0A8       | E3CF  | 3F0 | (Hex) |               |

# 附录 2: checksum 检查 (DF+CHEM ID)和指令

#### 一、在 Manufacturer Access (MAC) 系统读写数据

备注:在 Pro 进行操作时,关闭扫描功能

| e  | Option Tools Help             |   |              |     |             |
|----|-------------------------------|---|--------------|-----|-------------|
| PI | Scan                          | > | $\checkmark$ | Off |             |
| 0: | Set Logging Time              |   |              | On  |             |
| _  | Fusion Gauge Constants Update |   | ad           |     | Result (hex |
|    | Chem ID Parameters Transform  |   |              |     |             |

1、通过 ManufacturerBlockAccess()指令, MAC 指令由 SMBus 块协议通过 ManufacturerBlockAccess()发送.

结果由 SMBus 块读取通过 ManufacturerBlockAccess()读取。

# 例 1:通过 ManufacturerBlockAccess()读取化学 ID (0x0006)。

a 发送化学 ID 子命令到 ManufacturerBlockAccess().

在 command 输入: 44 在 Block 输入: 06 00

然后点击 Write

| SMB Command 44 Block Data (hex) Write | Write SMB Block           |                 |       |   |       |
|---------------------------------------|---------------------------|-----------------|-------|---|-------|
|                                       | SMB Command 44 Blo<br>(he | ock Data<br>ex) | 06 00 | * | Write |

b 从 ManufacturerBlockAccess()读取结果。

在 command 输入: 44 然后点击 Read

| Read SMB Word                               |        |
|---------------------------------------------|--------|
| SMB Command Result (hex)                    |        |
| Write SMB Word                              |        |
| SMB Command Word (hex) Write                |        |
| Write SMB Combined Word                     | NO PEC |
|                                             |        |
| SMB Command Word1 (hex) Word2 (hex) Write   |        |
| Read SMB Block                              |        |
| SMB Command 44 Read (hex) 06 00 63 46       |        |
| Write SMB Block                             |        |
| SMB Command 44 Block Data (hex) 06 00 Write |        |

c) 第一个两字节"06 00"是 MAC 命令, 第二个两字节 "63 46",是以低位优先返回化学 ID,化学 ID 是 0x4663

例 2:通过 ManufacturerBlockAccess()读取 StaticDFCheckSum(0x0005)。

过程同例1,

StaticDFCheckSum 的结果为 0x193A

| Read SMB Block  | Read (hex)          | 05 00 3A 19 |
|-----------------|---------------------|-------------|
| Write SMB Block | Block Data<br>(hex) | Write       |

2、通过 ManufacturerAccess() 和 ManufacturerData(). MAC 命令由 SMBus 写入字协议通过

ManufacturerAccess()发送指令,由 SMBus 块读取协议通过 ManufacturerData()返回数据。注意从 ManufacturerData()返回的结果包含 MAC 命令。

#### 例 3:通过 ManufacturerAccess()读取化学 ID (0x0006)。

a. 发送化学 ID 子命令到 ManufacturerAccess().

SMBus 字写入。Command = 0x00. Data sent = 0006 (数据不是低位优先)

| Read SMB Word                             |          |
|-------------------------------------------|----------|
| SMB Command Read Result (hex)             |          |
| Write SMB Word                            |          |
| SMB Command 00 Word (hex) 06 Write        |          |
| Write SMB Combined Word                   | □ NO PEC |
| SMB Command Word1 (hex) Word2 (hex) Write |          |

#### b.从 ManufacturerData()读取结果。

| Read SMB Word                             |        |
|-------------------------------------------|--------|
| SMB Command Read Result (hex)             |        |
| Write SMB Word                            |        |
| SMB Command 00 Word (hex) 06 Write        |        |
| Write SMB Combined Word                   | NO PEC |
| SMB Command Word1 (hex) Word2 (hex) Write |        |
| Read SMB Block                            |        |
| SMB Command 23 Read (hex)                 |        |
| Write SMB Block                           |        |
| SMB Command Block Data<br>(hex)           |        |

SMBus 块读取。Command = 0x23 Data read = 63 46 (返回的数据都是低位优先). 化学 ID 是 0x4663。

ManufacturerAccess()和 ManufacturerBlockAccess()可内部转换。结果可以从 ManufacturerData()或 ManufacturerBlockAccess()读取,与 MAC 指令发送方式无关。

例 4:通过 ManufacturerAccess()读取化学 StaticDFCheckSum (0x0005)。 StaticDFCheckSum 的结果为 0x193A

| Read SMB Word       SMB Command       Read       Result (hex) |        |
|---------------------------------------------------------------|--------|
| Write SMB Word SMB Command 00 Word (hex) 05 Write             |        |
| Write SMB Combined Word                                       | NO PEC |
| SMB Command Word1 (hex) Word2 (hex) Write                     |        |
| Read SMB Block SMB Command 23 Read (hex)                      |        |
| Write SMB Block SMB Command Block Data (hex) Write            |        |

#### 二、密钥读取/修改

安全密钥可以从 ManufacturerData() 或 ManufacturerBlockAccess()读取. SH366006 必须 在全解密模式读取安全密钥。密钥以如下的格 式 aaAAbbBBccCCddDD 返回, 定义如下:

| 码值   | 描述             | 默认值    |
|------|----------------|--------|
| AAaa | 解密密钥的第一个 WORD  | 0x5678 |
| BBbb | 解密密钥的第二个 WORD  | 0x1234 |
| CCcc | 全解密密钥的第一个 WORD | 0xCDEF |
| DDdd | 全解密密钥的第二个 WORD | 0x90AB |
| EEee | 手动 PF 键的第一个字   | 0x2857 |
| FFff | 手动 PF 键的第二个字   | 0x2A98 |

密钥只能通过 ManufacturerBlockAccess()更改.

- 1, 密钥的读取
- 1), 关闭 scan: 调到 off
- 2) 输入 subcmd0x35: command 输入 00, word 输入 35, 点击 Write
- 3) 0x44 读取解密密钥和 PF key: command 输入 44, 点击 Read

| Read SMB Word       SMB Command       Read       Result (hex)                                          |        |
|----------------------------------------------------------------------------------------------------|--------|
| Write SMB Word       SMB Command     00       Word (hex)     35                                        |        |
| Write SMB Combined Word       SMB Command     Word1 (hex)       Word2 (hex)     Write                  | NO PEC |
| Read SMB Block         35 00 78 56 34 12           SMB Command         44           Read         (hex) |        |
| Write SMB Block SMB Command (hex) Write                                                                |        |

35 00 为 0x0035 的 MAC 指令,

78 56 34 12 为默认解密密钥

EF CD AB 90 为默认全解密密钥

57 28 98 2A 为默认的 PFkey

2, 更改解密密钥

更改解密密钥为 0x695A, 0xA596, 全解密密钥为默认值。 发送 SMBus 块写入命令 Command = 0x44。 Data = MAC 指令+ 新的解密密钥+ 新的全解密密钥+PFkey= 35 00 5A 69 96 A5 EF CD AB 90 56 28 98 2A

| Write SMB Block<br>SMB Command 44 | Block Data<br>(hex) | 35 00 5A 69 96 A5<br>EF CD AB 90 57 28<br>98 2A | * | Write |  |
|-----------------------------------|---------------------|-------------------------------------------------|---|-------|--|
|                                   |                     |                                                 |   |       |  |

3,读取验证

| Read SMB Word                                                                                                    |        |
|----------------------------------------------------------------------------------------------------|--------|
| SMB Command Read Result (hex)                                                                                            |        |
| Write SMB Word                                                                                                    |        |
| SMB Command 00 Word (hex) 35 Write                                                                                       |        |
| Write SMB Combined Word                                                                                                  | NO PEC |
| SMB Command Word1 (hex) Word2 (hex) Write                                                                                |        |
| Read SMB Block                                                                                                    |        |
| SMB Command         44         Read         Result (hex)         35 00 5A 69 96 A5 EF CD AB 90 57 28 98 2A               |        |
| Write SMB Block                                                                                                    |        |
| SMB Command         44         Block Data<br>(hex)         35 00 5A 69 96 A5<br>EF CD AB 90 57 28<br>98 2A         Write |        |